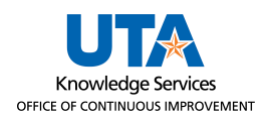

## Add Initial Direct Deposit Account Job Aid

The purpose of this job aid is to explain how to add the first Direct Deposit Account.

## Adding First Direct Deposit Account

From the **Employee Self Service** page, click the **Payroll and Compensation** tile.

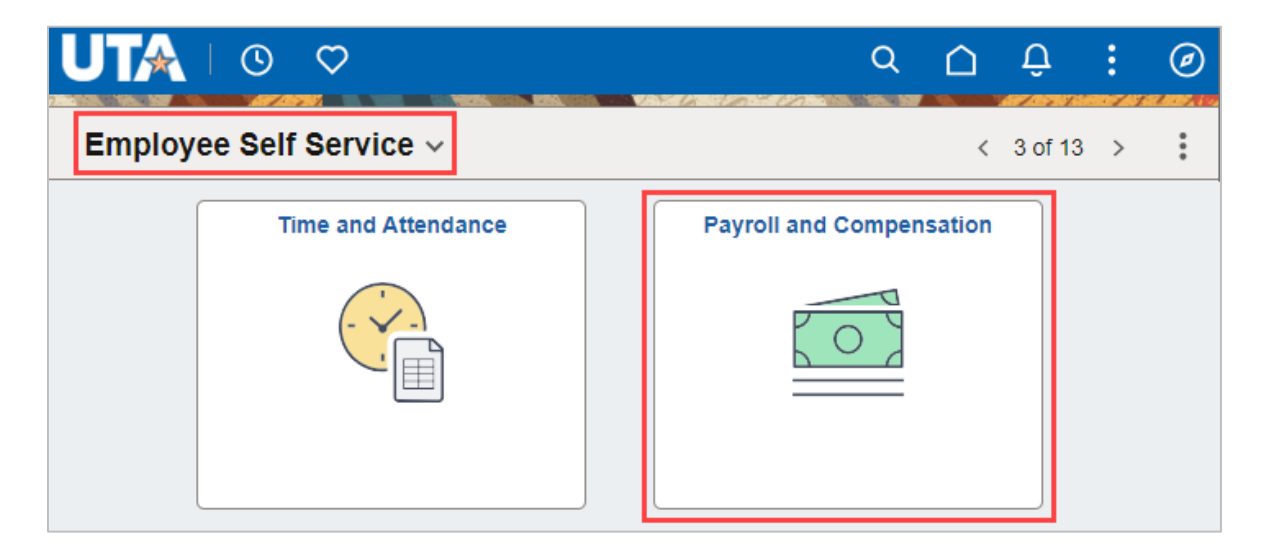

On the **Payroll and Compensation** page click on the **Direct Deposit** link from the navigation menu.

| $\leftarrow \mid \odot  \heartsuit$ | Q Search in Menu                             |  |  |  |  |  |
|-------------------------------------|----------------------------------------------|--|--|--|--|--|
| Payroll and Compensation            |                                              |  |  |  |  |  |
| 🚎 Pay                               | Paychecks                                    |  |  |  |  |  |
| W-4 Tax Information                 | There are no paychecks available for review. |  |  |  |  |  |
| W-2/W-2c Consent                    |                                              |  |  |  |  |  |
| View W-2/W-2c Forms                 |                                              |  |  |  |  |  |
| 👺 Direct Deposit                    |                                              |  |  |  |  |  |

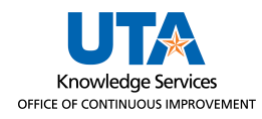

## To add an initial Direct Deposit account, click the **Add Account** button.

| ←   ⊙ ♡                  | Q Search in Menu                                                                                                    |
|--------------------------|----------------------------------------------------------------------------------------------------|
| Payroll and Compensation |                                                                                                    |
| 📹 Pay                    | Direct Deposit                                                                                                    |
| T W-4 Tax Information    | Accounts                                                                                                    |
| W-2/W-2c Consent         | The first account you add will be defaulted to a deposit type of Full Balance and your entire pay will be deposited to this account.                                                                                                    |
| Tiew W-2/W-2c Forms      | When a second account is added and saved, the deposit type of the first account will be updated from Full Balance to<br>Remaining Balance and the account order will be updated to last in the list. After all the other direct deposit payments<br>are processed, any remaining net pay is deposited in the remaining balance account. |
| 😰 Direct Deposit         | Note: You can change this default assignment using the Edit Account page and update another account to be a<br>Remaining Balance account after all your accounts are added and saved.                                                                                                    |
|                          | Add Account                                                                                                    |
|                          |                                                                                                    |
|                          |                                                                                                    |

When the **Add Account** button is clicked, the **Add Account** pop-up window will be displayed. Enter the information in the fields provided.

| Cancel           |               | Add Account      | Save                       |
|------------------|---------------|------------------|----------------------------|
|                  |               |                  | * Indicates required field |
|                  | Nickname      |                  |                            |
| *Pa              | yment Method  | Direct Deposit 🗸 |                            |
| Bank             |               |                  |                            |
| Ro               | outing Number |                  | 0                          |
| Acc              | count Number  |                  |                            |
| Retype Acc       | count Number  |                  |                            |
| Pay Distribution |               |                  |                            |
| *                | Account Type  | ~                |                            |

**Note:** A nickname is not required, this is a unique identifier for the employee to differentiate between accounts.

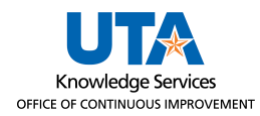

If needed, click the blue i icon () next to the **Routing Number** field for a detailed view of a check example to locate the **Routing Number** and **Account Number** for entry.

| The Routing                                      | Number and A                                       | Account Numbe                     | er can be obtained fro                        | om your check.                  |
|--------------------------------------------------|----------------------------------------------------|-----------------------------------|-----------------------------------------------|---------------------------------|
| In the check<br>nine digit rou<br>third is the c | there are three<br>uting number, t<br>heck number. | e groups of nun<br>he second prov | nbers. The first grou<br>vides the account nu | o contains the<br>mber, and the |
| -                                                |                                                    |                                   | 9999                                          |                                 |
| _                                                | 1                                                  | 2                                 |                                               |                                 |
|                                                  | lumbor                                             |                                   |                                               |                                 |
| 1 - Routing I                                    | umber                                              |                                   |                                               |                                 |

Complete the remaining fields on the **Add Account** pop-up window. Ensure you select whether the account is a Checking or Savings account. Once the fields are entered, click the **Save** button to return to the Direct Deposit page.

| Cancel                                                                         | Add Account                                                                                              | Save                     |
|--------------------------------------------------------------------------------|----------------------------------------------------------------------------------------------------|--------------------------|
|                                                                                |                                                                                                    | Indicates required field |
| When this second account is saved, the<br>Remaining Balance and the account or | e deposit type of the first account will be updated from Ful<br>der will be updated to last in the list. | Balance to               |
| Nickname                                                                       | My Checking                                                                                              |                          |
| *Payment Method                                                                | Direct Deposit ~                                                                                         |                          |
| Bank                                                                           |                                                                                                    |                          |
| Routing Number                                                                 | 122345678                                                                                                |                          |
| Account Number                                                                 | 9876543210                                                                                               |                          |
| Retype Account Number                                                          | 9876543210                                                                                               |                          |
| Pay Distribution                                                               |                                                                                                    |                          |
| *Account Type                                                                  | V                                                                                                    |                          |
|                                                                                | Checking<br>Savings                                                                                      |                          |

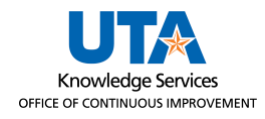

A green banner appears at the top of the page verifying the account has been successfully added.

| ←   ⊙ ♡                                                  |      | Q Sea       | arch in Menu   |                |                |              | Û       | Ô       | :    |   |
|----------------------------------------------------------|------|-------------|----------------|----------------|----------------|--------------|---------|---------|------|---|
| Payroll and Compensation                                 |      |             |                |                |                |              |         |         |      |   |
| You have successfully saved your direct deposit changes. |      |             |                |                |                |              | ×       |         |      |   |
| 🔚 W-4 Tax Information                                    | Acco | ounts       |                |                |                |              |         |         |      | 7 |
| W-2/W-2c Consent                                         | Orde | er Nickname | Payment Method | Routing Number | Account Number | Account Type | Amou    | nt/ Per | cent |   |
| Tiew W-2/W-2c Forms                                      | 1    | My Checking | Direct Deposit | 122345678      | XXXXXX3210     | Checking     | Full Ba | alance  | >    |   |
| 😰 Direct Deposit                                         |      |             |                |                |                |              |         |         |      | 1 |
|                                                          | 1    |             |                |                |                |              |         |         |      |   |

**Note:** The Deposit Order is defaulted to "1" when there is only one account. The **Amount/Percent** field will reflect **Full Balance** when only one account is set up for direct deposit.